## 語言教室二投影說明

● 有線投影

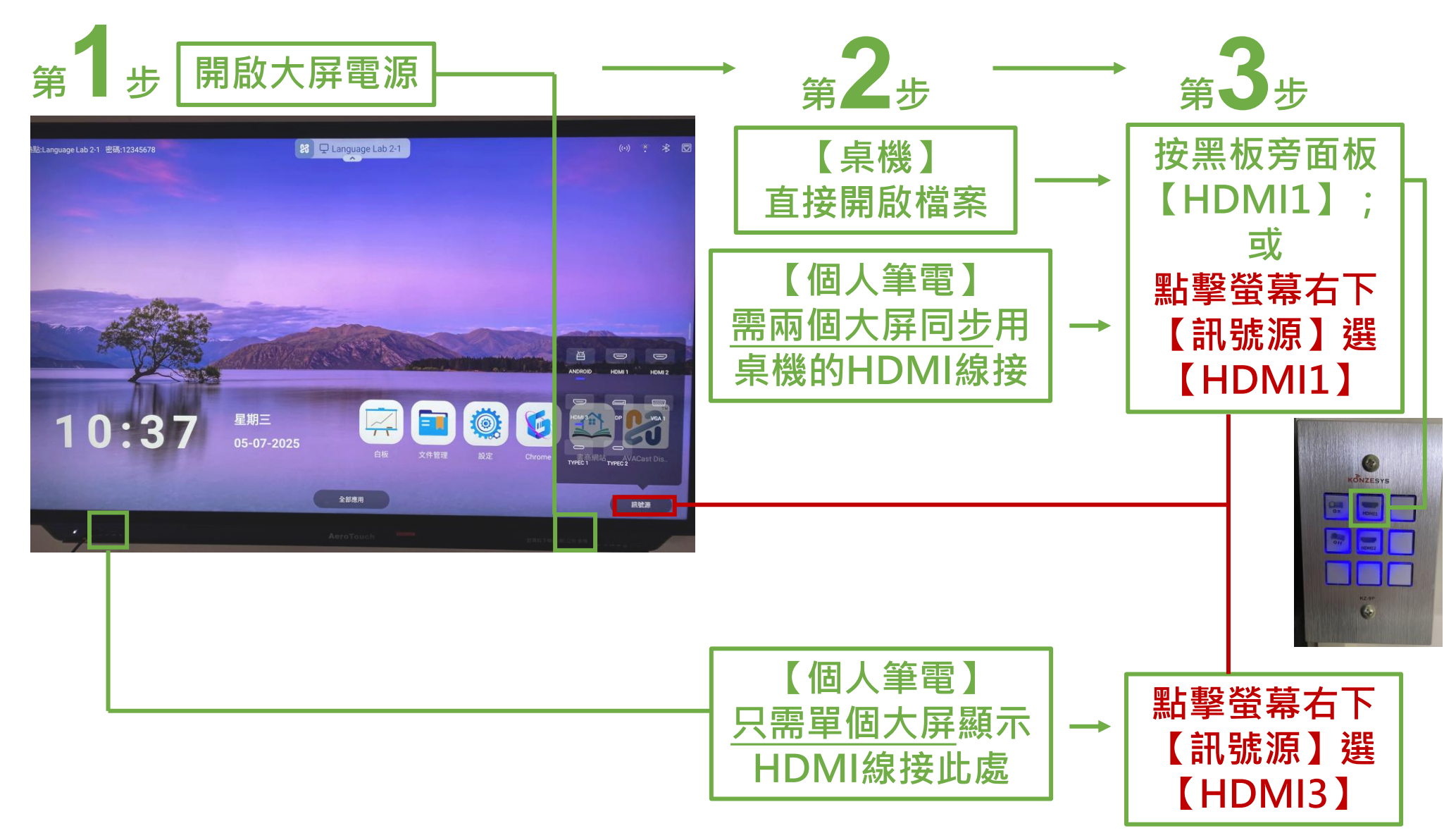

## 語言教室二投影說明

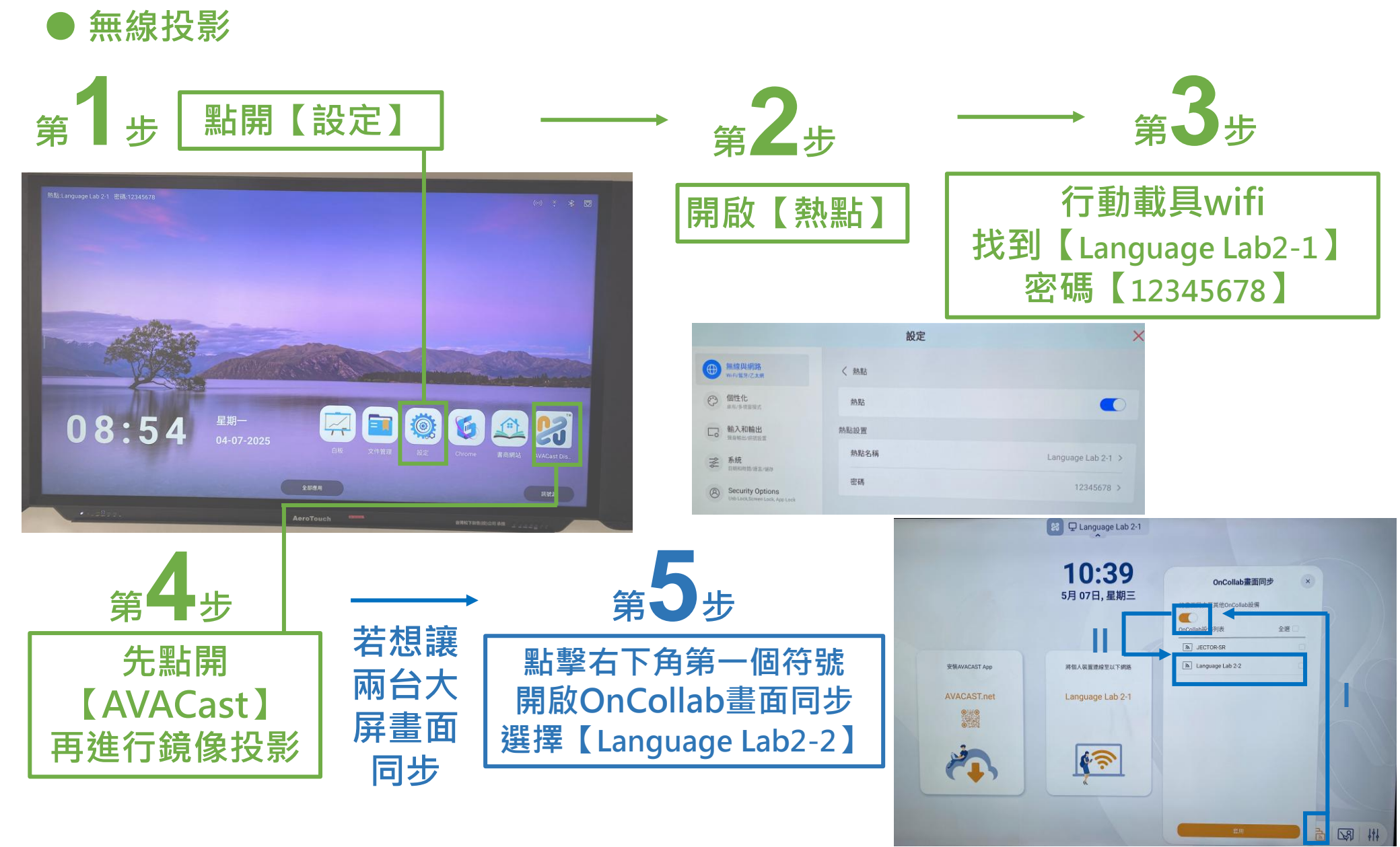